## **User Manual Jobseeker Registration**

- 1. Open URL https://rojgar.mahaswayam.in/
- 2. Go to Jobseeker tab

## **New User**

- 1. Click on Register button
- 2. New Jobseeker Registration Page opens

| ILL DEVELOPMENT EMPLOY                                                                                                    | MENT ENTREPRENEURSHIP                                       | REACH US                                                   | & HELPLINE 186-023-30 |
|----------------------------------------------------------------------------------------------------|-------------------------------------------------------------|------------------------------------------------------------|-----------------------|
|                                                                                                    | New Jo                                                      | b Seeker                                                   |                       |
|                                                                                                    | Enter the below details as m                                | entioned in your Aadhaar Card                              |                       |
| Step 1: Kindly fill in personal<br>details as in Aadhaar Card.<br>Step 2: System will validate<br>Aadhaar details and send<br>you OTR on mobile | Already registered candidate<br>registration<br>First Name* | s please go through aadhaar verification r<br>Middle Name* | no need to do new     |
| Step 3: Validate your mobile<br>number using OTP.<br>Step 4: Add other details                                                                  | Last Name*                                                  | DoB*<br>Day Y Month                                        | Year Y                |
| and set password to<br>complete your registration<br>process.                                                                                   | Gender*<br>Nothing selected                                 | Aadhaar Id*                                                |                       |
|                                                                                                    | Mobile*                                                     | Captcha*                                                   | Activate Windows      |
|                                                                                                    |                                                             | ksamr                                                      | Rojgar Chat Helpline  |

- 3. Candidate able to see following details
- a. First Name
- b. Middle Name
- c. Last Name
- d. DOB
- e. Gender
- f. Aadhar id
- g. Mobile No
- 4. These all fields are mandatory fields and should enter information which are registered in UIDAI AADHAR CARD
- 5. Next user will get OTP in registered mobile no

|     | New Job Seeker                            |  |
|-----|-------------------------------------------|--|
| OTP | is sent on your registered mobile number* |  |
|     | Please enter OTP                          |  |
|     | Resend Confirm                            |  |

6. Enter OTP click on Confirm button

7. Next Page show Personal details , Qualification details, Contact details

|                      | New Job           | o Seeker   |                 |
|----------------------|-------------------|------------|-----------------|
| Aadhaar Card Details |                   |            |                 |
| Personal Details -   | First Name :      | YUTEEN     |                 |
|                      | Middle Name • :   | GOVINDA    |                 |
|                      | Last Name :       | NIKHARE    |                 |
|                      | Mother's Name • : |            |                 |
|                      | DOB • :           | 17-11-1992 |                 |
|                      | Sex/Gender • :    | Male       | Ac              |
|                      | Country • :       | India 👻    | Ge<br>Deigar Ch |

- 8. Enter all mandatory details and click on Create Account button.
- 9. SMS/Email will be sent on registered mobile number and Email-id

## **Old Registered User**

- 1. Aadhar Verified User
- a. If User is aadhar verified in old portal then set new password from forget password functionality
- b. If User is aadhar verified and did not remember Login details then User should get Registration details from District Office and renew it's Registration.
- 2. Aadhar Not Verified User
- a. If User Aadhar is not verified then Enter Aadhar no

| First Name*              | Last Name*<br>TAMBOLI                    |  |  |  |  |  |
|--------------------------|------------------------------------------|--|--|--|--|--|
| SAMEER                   |                                          |  |  |  |  |  |
| DOB*                     | Gender*                                  |  |  |  |  |  |
| 16 • April • 1994 •      | Male -                                   |  |  |  |  |  |
| Aadhar Id*               | Mobile*                                  |  |  |  |  |  |
|                          | 9765730080                               |  |  |  |  |  |
| Email Id:                | Captcha*                                 |  |  |  |  |  |
| TSI.9765730080@CMAIL.COM | bzSgXF 💝                                 |  |  |  |  |  |
|                          | Captcha code                             |  |  |  |  |  |
|                          | Note: Captcha code is case sensitive. Ac |  |  |  |  |  |

- b. Aadhar/Mobile Verification Page opens
- c. Enter user Aadhar id number
- d. Entering Aadhar card no all other fields First name, Last name, Gender, DOB will be in editable mode

Rojgar Chat

- e. If user Middle name, last name updated in aadhar card then user can update here
- f. Click on Submit button after entering all details
- g. Set new password page opens
- h. Set New Password
- i. Click on Submit button
- j. User will get new password message in registered mobile and Email id

## While Registration user getting same matching profile

- 1. Click on Register button
- 2. New Jobseeker Registration Page opens
- 3. Enter all mandatory fields
- 4. If Candidate details matches will already registered user then pop-up opens shows matching profile

| Jobseeker's List                                                                                                    |       |             |              |            |             |           |       |                  |          |        |                   |
|----------------------------------------------------------------------------------------------------|-------|-------------|--------------|------------|-------------|-----------|-------|------------------|----------|--------|-------------------|
| "We found below profiles matching with your personal details. Please select your profile and click on 'Confirm' bu<br>otherwise create new profile by clicking on 'Create New Profile' button." |       |             |              |            |             |           |       | 'Confirm' button |          |        |                   |
|                                                                                                    | S.no. | Reg. No.    | Aadhar No.   | First Name | Middle Name | Last Name | Email | Mobile No.       | DOB      | Gender | Registration Date |
|                                                                                                    | 1     | 515C4678534 | 003912200381 | SHRAVANI   | ABC         | KAWALE    |       | 8600362211       | 5/8/1992 | Female |                   |
|                                                                                                    |       |             |              |            |             |           |       |                  |          |        |                   |
|                                                                                                    |       |             |              |            |             |           |       |                  |          |        |                   |
|                                                                                                    |       |             |              |            |             |           |       |                  | Con      | firm C | REATE NEW PROFILE |

- 5.If Candidate profile match
- a. Select checkbox and click confirm
- b. OTP will send on registered mobile number and Set new Password
- 6.If Candidate Profile did not match
- a. Click on Create New Profile and process new registration